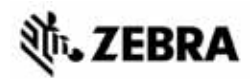

## ZT210/ZT220/ZT230 Rövid használati útmutató

Ez az útmutató a nyomtató napi használatához alkalmazandó. Részletes információkat a *Felhasználói útmutató* tartalmaz.

### Nyomtató Összetevők

Az 1. ábra a nyomtató nyomathordozó-területén található összetevőket mutatja be. A nyomtató modelljétől és a felszerelt kiegészítőktől függően a nyomtató ettől kis mértékben eltérhet. A nyomtatótelepítési eljárás folytatása előtt ismerkedjen meg ezekkel az összetevőkkel.

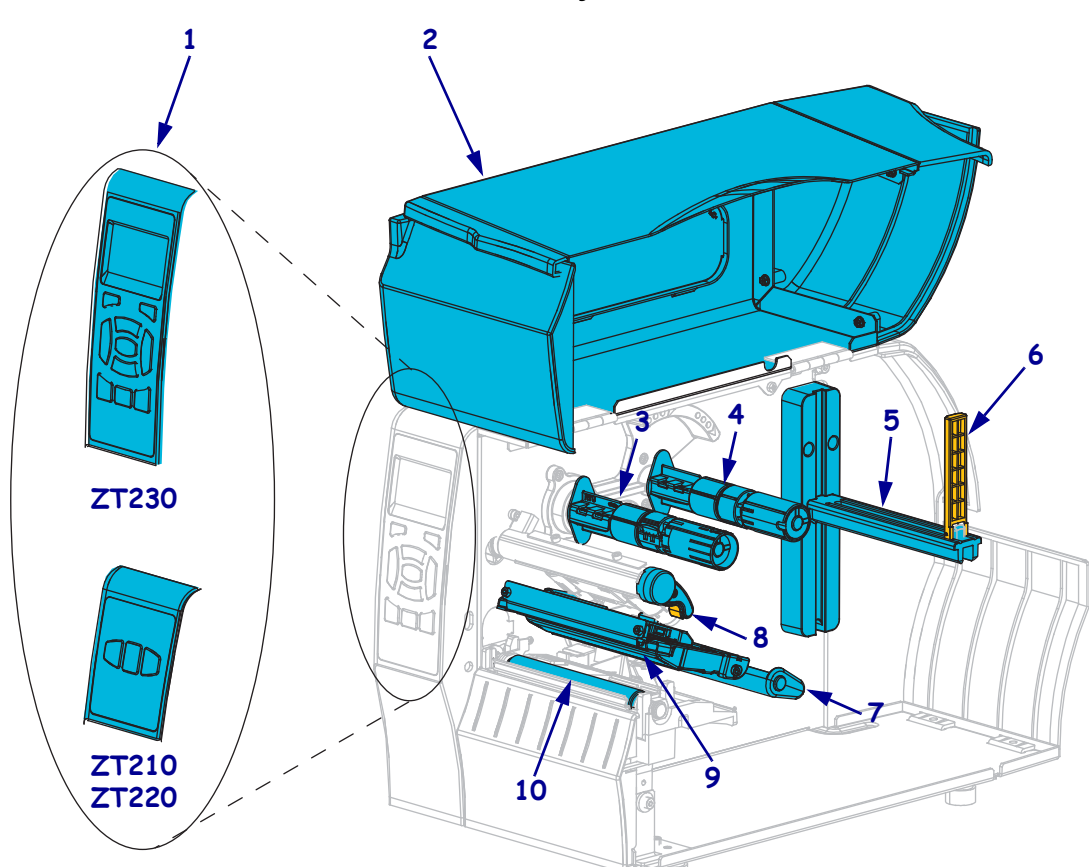

#### 1. ábra • Nyomtató Összetevők

| 1 | Kezelőpanel                   |
|---|-------------------------------|
| 2 | Nyomathordozó ajtaja          |
| 3 | Szalagfelcsévélő tengely      |
| 4 | Szalagadagoló tengely         |
| 5 | Nyomathordozó-adagoló tartója |

| 6  | Nyomathordozó-adagoló vezetője |  |
|----|--------------------------------|--|
| 7  | Nyomathordozó-feszítő          |  |
| 8  | Nyomtatófej-kinyitó kar        |  |
| 9  | 9 Nyomtatófej                  |  |
| 10 | Nyomóhenger                    |  |

©2015 ZIH Corp és leányvállalatai.Minden jog fenntartva. A Zebra név és a stilizált zebrafej a ZIH Corp. a világ számos országában bejegyzett védjegye. Az összes többi védjegy a megfelelő birtokosok tulajdona.

### Kezelőpanel

A kezelőpanel a nyomtató működési állapotát jelzi, és arról alapvető nyomtatóműveleteket vezérelhet.

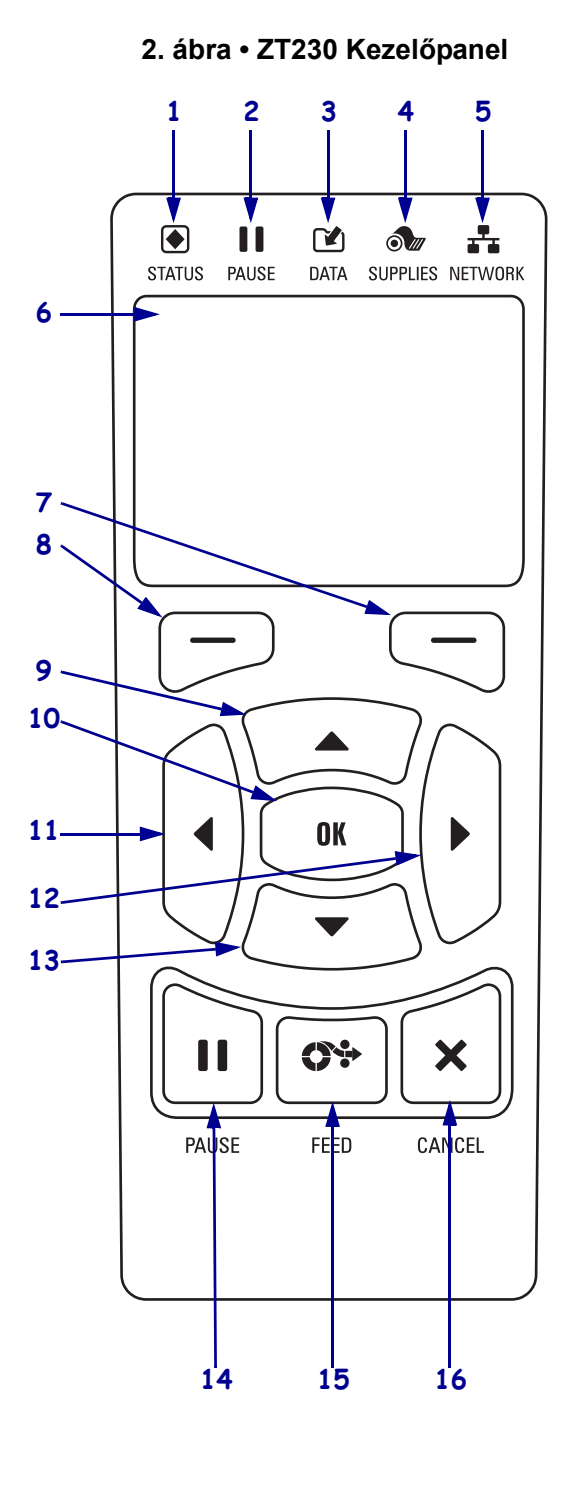

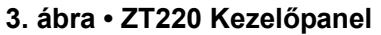

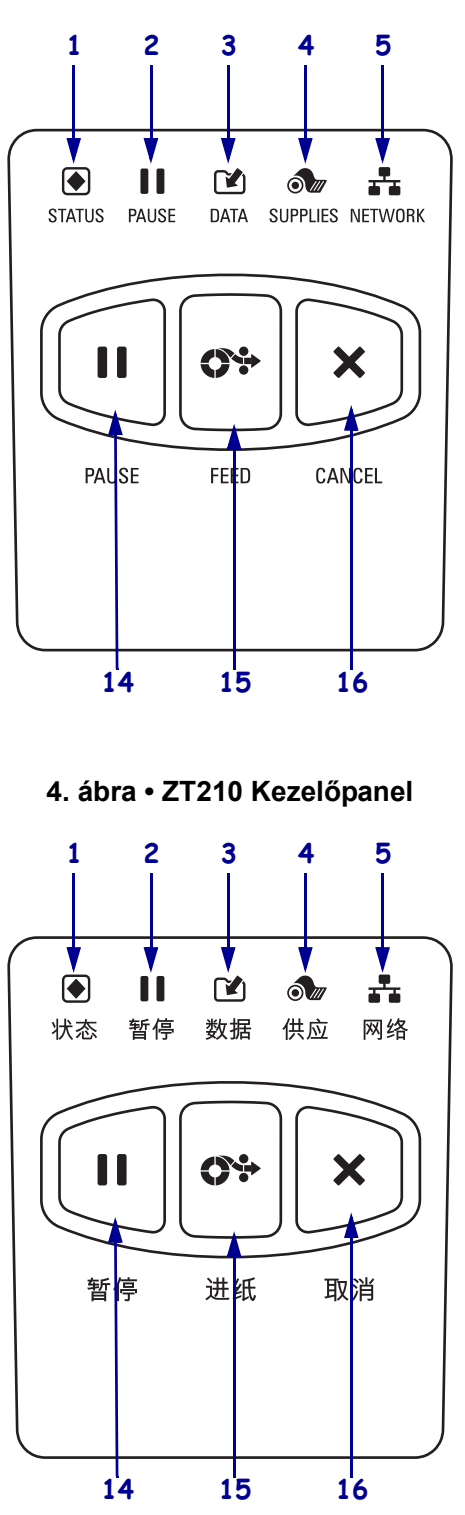

| 1  | STATUS (Állapot)                                                                                   | Ezek a <b>jelzőfények</b> a nyomtató jelenlegi állapotát mutatják. További |
|----|----------------------------------------------------------------------------------------------------|----------------------------------------------------------------------------|
|    | jelzőfény                                                                                          | információkért lásd: 1. táblázat (8. oldal).                               |
| 2  | <b>PAUSE</b>                                                                                       |                                                                            |
|    | (Felfüggesztés)                                                                                    |                                                                            |
|    | jelzoteny                                                                                          |                                                                            |
| 3  | DATA                                                                                               |                                                                            |
|    | (Adatiorgalom)<br>jelzőfény                                                                        |                                                                            |
|    |                                                                                                    |                                                                            |
| 4  | (Nyomathordozó-                                                                                    |                                                                            |
|    | adagoló) jelzőfény                                                                                 |                                                                            |
| 5  |                                                                                                    |                                                                            |
| •  | (Hálózat) jelzőfény                                                                                |                                                                            |
| 6  | A <b>kijelző</b> a nyomtató működési állapotát jelzi, a segítségével navigálhat a menürendszerben. |                                                                            |
| 7  | RIGHT SELECT (Jobb                                                                                 | Ezek a gombok a közvetlenül felettük megjelenített parancsokat             |
|    | kiválasztás) gomb                                                                                  | hajtják végre.                                                             |
| 8  | LEFT SELECT (Bal                                                                                   |                                                                            |
|    | kiválasztás) gomb                                                                                  |                                                                            |
| 9  | Az UP ARROW (Fel nyíl) g                                                                           | gomb a paraméterértékeket módosítja. Általában az értékek növelésére       |
|    | vagy a lehetőségek közötti la                                                                      | pozásra használatos.                                                       |
| 10 | Az <b>OK gombbal</b> az alábbiak                                                                   | at lehet végrehajtani:                                                     |
|    | A kezdőmenüben megnye                                                                              | omva a nyomtató a kiválasztott felhasználói menübe lép.                    |
|    | • A felhasználói menü ikonján megnyomva a nyomtató a következő felhasználói menübe lép.            |                                                                            |
| 11 | A LEFT ARROW (Bal nyíl) gomb csak a menürendszerben aktív, és balra navigál.                       |                                                                            |
| 12 | A RIGHT ARROW (Jobb                                                                                | nyíl) gomb csak a menürendszerben aktív, és jobbra navigál.                |
| 13 | A DOWN ARROW (Le nyi                                                                               | íl) gomb a paraméterértékeket módosítja. Általában az értékek              |
|    | csökkentésére vagy a lehetős                                                                       | égek közötti lapozásra használatos.                                        |
| 14 | A PAUSE (Felfüggesztés) g                                                                          | omb megnyomásával elindíthatja vagy felfüggesztheti a nyomtató             |
| -  | működését.                                                                                         |                                                                            |
| 15 | AFEED (Behúzás) gomb minden egyes megnyomásával a nyomtató behúz egy üres címkét.                  |                                                                            |
| 16 | A CANCEL (Megszakítás)                                                                             | gomb megszakítja a nyomtatási feladatokat, ha a nyomtató működése          |
|    | fel lett függesztve.                                                                               |                                                                            |

### A Nyomtató előkészítése a használathoz

A nyomtató összetevőivel való ismerkedést követően készítse elő a nyomtatót a használathoz.

**Figyelmeztetés** • Ha nyomathordozót vagy szalagot tölt a készülékbe, vegyen le minden ékszert magáról, amely hozzáérhet a nyomtatófejhez vagy a nyomtató egyéb alkatrészeihez.

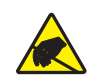

**Figyelmeztetés** • Mielőtt a nyomtatófejhez érne, süsse ki a statikus elektromosságot a nyomtató fém vázának megérintésével vagy egy antisztatikus csuklópánt és kendő használatával.

#### A nyomtató beállításának lépései a következők:

- 1. Válasszon helyet a nyomtatónak az alábbi feltételek figyelembe vételével:
  - Legyen megfelelő méretű és a nyomtató működtetéséhez megfelelő szilárdságú vízszintes felület.
  - A területnek elegendő helyet kell biztosítania a szellőzéshez és a nyomtató alkatrészeihez és a csatlakozókhoz való hozzáféréséhez
  - A nyomtató legyen közel egy könnyen hozzáférhető hálózati csatlakozóaljzathoz
  - A nyomtató legyen WLAN-rádiójel vételi tartományában (ha lehetséges) vagy bármilyen más csatlakozó hatókörében, hogy elérjék az adatforrásait (általában egy számítógépét). A kábel maximális hosszának és a konfiguráció további információiért lásd: *Felhasználói útmutató*.
- **2.** Csomagolja ki és ellenőrizze a nyomtatót. Szükség esetén jelentse a szállítási sérüléseket. További információkat a *Felhasználói útmutató* tartalmaz.
- 3. Helyezze el a nyomtatót a korábban kiválasztott helyen.
- !
- 4. **Fontos** A nyomtató számítógéphez történő csatlakoztatása előtt telepíteni kell a Zebra Setup Utilities programot. Ha Ön Zebra Setup Utilities program nélküli számítógéphez csatlakoztatja a nyomtatót, az nem fogja telepíteni a megfelelő illesztőprogramot.

Telepítse a Zebra Setup Utilities programot a következő helyről: http://www.zebra.com/setup. Használja ezt a programot a nyomtató illesztőprogramjainak számítógépre történő telepítéséhez. További információkat a *Felhasználói útmutató* tartalmaz. 5. A rendelkezésre álló csatlakozó(k) használatával csatlakoztassa a nyomtatót a számítógéphez. A szokásos csatlakoztatási lehetőségek alább láthatók. Nyomtatója opcionálisan fel lehet szerelve ZebraNet<sup>®</sup> vezetékes vagy vezeték nélküli nyomtatókiszolgálói csatlakozással, vagy párhuzamos porttal.

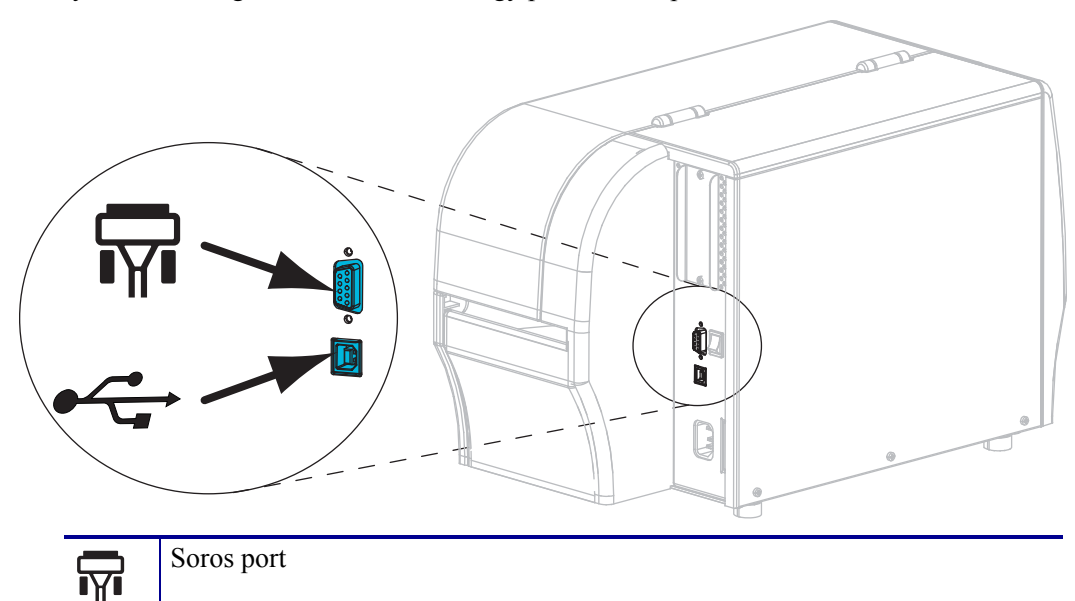

| USB 2.0 port |
|--------------|
|              |

6. Nyissa fel a nyomathordozó-ajtót.

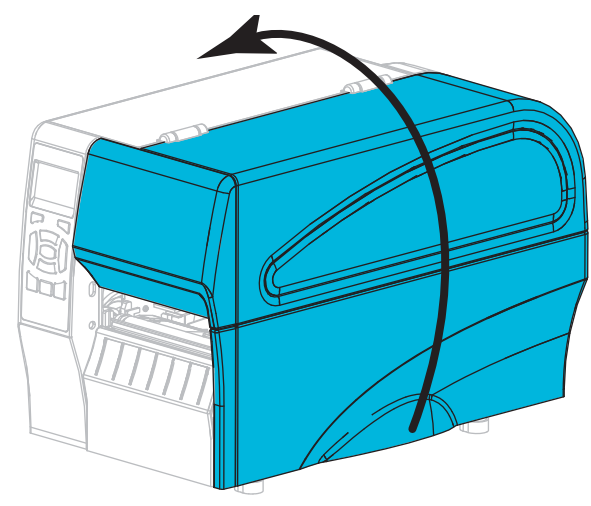

**7.** Töltse be a szalagot (hőátadásos mód esetén) és a nyomathordozót a nyomtatóba (lásd: *Szalag és nyomathordozó betöltése* (10 .oldal)).

8. Csukja be a nyomathordozó-ajtót.

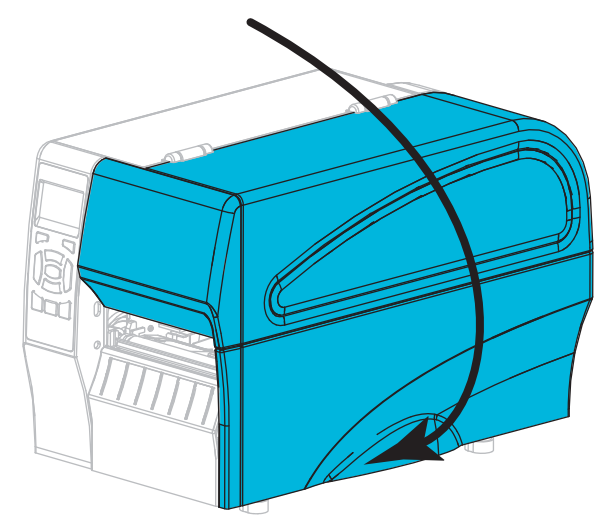

**9.** Dugja a tápkábel csatlakozóját a nyomtató hátoldalán lévő váltakozó áramú csatlakozóaljzatba.

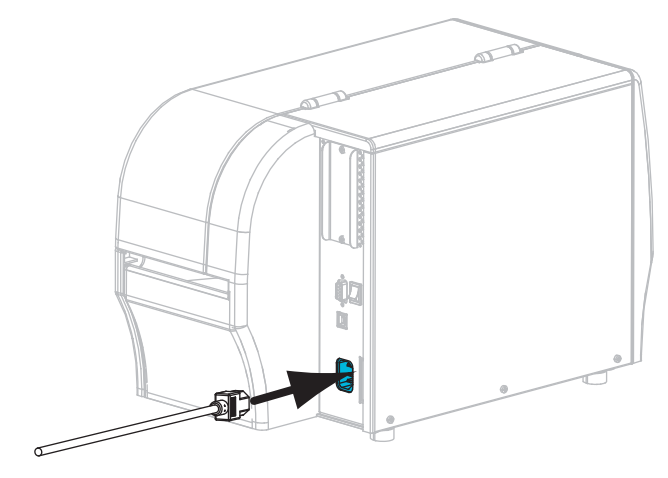

**10.** Dugja a tápkábel másik végét a hálózati csatlakozóaljzatba.

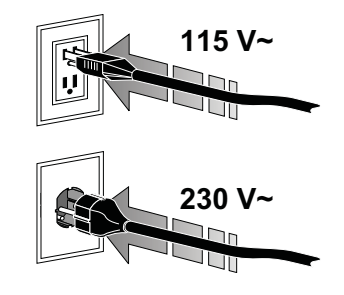

- **11.** A nyomathordozó és a szalag megfelelő betöltésének ellenőrzéséhez nyomtasson egy konfigurációs címkét.
  - a. Tartsa lenyomva a CANCEL (Megszakítás) gombot.
  - b. Kapcsolja be (I) a nyomtatót.

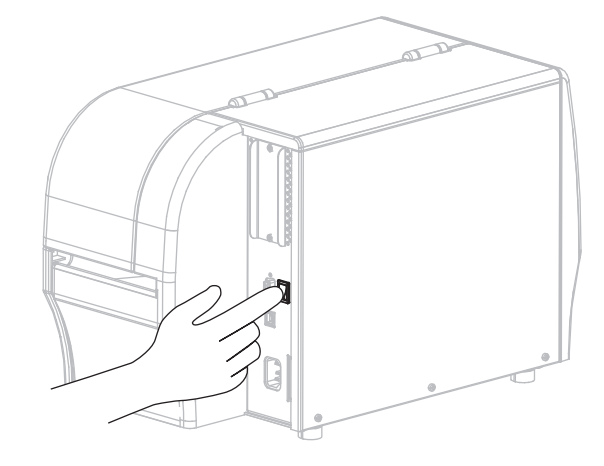

A nyomtató elindul, és öntesztet hajt végre. Az önteszt eredményei itt láthatók: 1. táblázat (8. oldal). Ha a nyomathordozó és a szalag megfelelően be van töltve, a nyomtató kinyomtat egy nyomtatókonfigurációs címkét (5. ábra), majd egy hálózatkonfigurációs címkét (6. ábra).

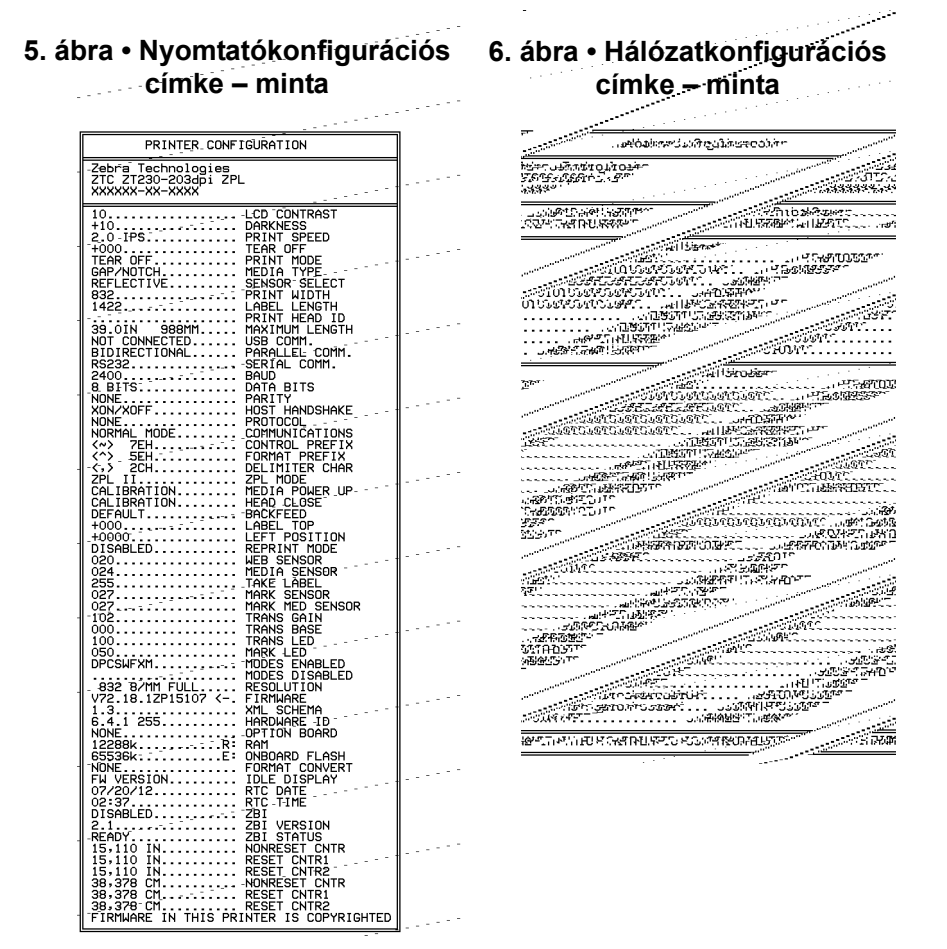

**12.** A nyomtató és a számítógép közötti kapcsolat ellenőrzéséhez készítsen egy címketervező csomaggal egy mintacímkét, és küldje azt el a nyomtatónak. A Zebra cég a ZebraDesigner Pro csomagot ajánlja. A csomagot a http://www.zebra.com/software webhelyről töltheti le, és demó módban nyomtathat vele mintacímkét.

| ÁLLAPOT FELFÜGGESZTÉS ADAT KELLÉKEK HÁLÓZAT | STATUS jelzőfény stabilan zöld (többi jelzőfények<br>2 másodpercig stabilan sárgák a nyomtató<br>bekapcsolásáig)<br>A nyomtató készen áll.                                                                                                    |
|---------------------------------------------|----------------------------------------------------------------------------------------------------|
| ÁLLAPOT FELFÜGGESZTÉS ADAT KELLÉKEK HÁLÓZAT | STATUS jelzőfény stabilan piros<br>SUPPLIES jelzőfény stabilan piros<br>A nyomathordozó-adagoló üres. A nyomtató figyelmet<br>igényel, és nem folytathatja működését a felhasználó<br>közbelépéséig.                                                                                         |
| ÁLLAPOT FELFÜGGESZTÉS ADAT KELLÉKEK HÁLÓZAT | STATUS jelzőfény stabilan piros<br>SUPPLIES jelzőfény pirosan villog<br>A szalagadagoló üres. A nyomtató figyelmet igényel, és<br>nem folytathatja működését a felhasználó közbelépéséig.                                                                                                    |
| ÁLLAPOT FELFÜGGESZTÉS ADAT KELLÉKEK HÁLÓZAT | STATUS jelzőfény stabilan sárga<br>SUPPLIES jelzőfény sárgán villog<br>A nyomtató közvetlen hőnyomtatásos módban van, amihez<br>nincs szüksége szalagra, de be van helyezve szalag a<br>nyomtatóba.                                                                                          |
| ÁLLAPOT FELFÜGGESZTÉS ADAT KELLÉKEK HÁLÓZAT | <ul> <li>STATUS jelzőfény stabilan piros</li> <li>PAUSE jelzőfény stabilan sárga</li> <li>A nyomtatófej nyitva van. A nyomtató figyelmet igényel,<br/>és nem folytathatja működését a felhasználó</li> <li>közbelépéséig.</li> </ul>                                                         |
| Allapot felfüggesztés adat kellékek hálózat | <ul> <li>STATUS jelzőfény stabilan sárga         <ul> <li>A nyomtatófej túl meleg.</li> <li>Figyelmeztetés • A nyomtatófej forró lehet és súlyos égési sérülést okozhat. Hagyja a nyomtatófejet kihűlni.</li> </ul> </li> </ul>                                                              |
| ALLAPOT FELFÜGGESZTÉS ADAT KELLÉKEK HÁLÓZAT | <ul> <li>STATUS jelzőfény sárgán villog</li> <li>A jelzőfény villogása az alábbiakat jelentheti:</li> <li>A nyomtatófej nem elég meleg.</li> <li>A nyomathordozó- vagy szalagadagoló túl meleg.</li> <li>Az alaplap (MLB) túl meleg.</li> </ul>                                              |
| ÁLLAPOT FELFÜGGESZTÉS ADAT KELLÉKEK HÁLÓZAT | <ul> <li>STATUS jelzőfény stabilan piros</li> <li>PAUSE jelzőfény stabilan piros</li> <li>DATA jelzőfény stabilan piros</li> <li>A nyomtatófej nem eredeti Zebra<sup>™</sup> nyomtatófejjel lett kicserélve. A folytatáshoz eredeti Zebra<sup>™</sup> nyomtatófejet helyezzen be.</li> </ul> |

#### 1. táblázat • Nyomtató állapota a jelzőfények szerint

|                                                                                                    | STATUS jelzőfény pirosan villog                                                                                                    |
|----------------------------------------------------------------------------------------------------|----------------------------------------------------------------------------------------------------|
| ALLIPOT FELFÜGGESZTÉS ADAT KELLÉKEK HÁLÓZAT                                                                                                    | A nyomtató nem tudja beolvasni a nyomtatófej dpi beállításait.                                                                                                    |
| ZebraNet vezeték nélkülii opcióval rende                                                                                                    | lkező nyomtatók                                                                                                    |
| ▲ II II (III) (III) (III) (III) (III) (III) (III) (IIII) (IIII) (IIII) (IIIII) (IIIII) (IIIII) (IIIIII) (IIIIII) (IIIIIII) (IIIIIII) (IIIIIIII | NETWORK jelzőfény nem világít<br>A nyomtató bekapcsolásakor rádiójelet észlelt. A nyomtató<br>megpróbálkozik a hálózathoz társulni. A jelzőfény pirosan<br>villog, amíg a nyomtató a hálózathoz társul. A jelzőfény<br>ezután sárgán villog, amíg a nyomtató elvégzi a hálózati |
| ÁLLAPOT FELFÜGGESZTÉS ADAT KELLÉKEK HÁLÓZAT                                                                                                    | hitelesítési folyamatot.                                                                                                    |
| ÁLLAPOT FELFÜGGESZTÉS ADAT KELLÉKEK HÁLOZAT                                                                                                    |                                                                                                    |
| Állapot felfüggesztés adat kellékek hálózat                                                                                                    | NETWORK jelzőfény stabilan zöld<br>A rádiójel a hálózatához van társítva és hitelesítve van, a<br>WLAN jele pedig erős.                                                                                                    |
| ÁLLAPOT FELFÜGGESZTÉS ADAT KELLÉKEK HÁLOZAT                                                                                                    | NETWORK jelzőfény zölden villog<br>WLAN—A rádiójel a hálózatához van társítva és<br>hitelesítve van, de a WLAN jele gyenge.                                                                                                    |
| ÁLLAPOT FELFÜGGESZTÉS ADAT KELLÉKEK HÁLÓZAT                                                                                                    | NETWORK jelzőfény stabilan piros<br>WLAN hibafeltétel történt. A nyomtató nem tud<br>kapcsolódni a hálózatához.                                                                                                    |
| ZebraNet vezetékes Ethernet opcióval re                                                                                                    | ndelkező nyomtatók                                                                                                    |
| ALLAPOT FELFÜGGESZTÉS ADAT KELLÉKEK HÁLÓZAT                                                                                                    | NETWORK jelzőfény nem világít<br>Nincsenek elérhető Ethernet kapcsolatok.                                                                                                    |
| ÁLLAPOT FELFÜGGESZTÉS ADAT KELLÉKEK HÁLÓZAT                                                                                                    | NETWORK jelzőfény stabilan zöld<br>A nyomtató egy 100 Base kapcsolatot talált.                                                                                                    |
| ÁLLAPOT FELFÜGGESZTÉS ADAT KELLÉKEK HÁLÓZAT                                                                                                    | NETWORK jelzőfény stabilan sárga<br>vezetékes Ethernet—A nyomtató egy 10 Base kapcsolatot<br>talált.                                                                                                    |
| ÁLLAPOT FELFÜGGESZTÉS ADAT KELLÉKEK HÁLÓZAT                                                                                                    | NETWORK jelzőfény stabilan piros<br>Ethernet hibafeltétel történt. A nyomtató nem tud<br>kapcsolódni a hálózatához.                                                                                                    |

#### 1. táblázat • Nyomtató állapota a jelzőfények szerint (folytatás)

### Szalag és nyomathordozó betöltése

Szalag és hengerelt nyomathordozó Tear-Off (Letépés) módhoz való betöltéséhez kövesse e szakasz utasításait.

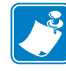

Megjegyzés • A nyomtató összetevői színnel vannak kódolva.

- A kezelt érintőpontok arany színűek a nyomtatón belül és arany színnel vannak kiemelve a kézikönyv illusztrációiban.
- A szalagrendszerrel társított összetevők fekete műanyagból készültek, míg a nyomathordozó összetevői szürket műanyagból készültek. Azok és más összetevők világos kékkel vannak kiemelve a kézikönyv illusztrációiban, szükség szerint.

**Szalag betöltése** A szalagok csak hőnyomtatható címkék esetén használatosak. Közvetlen hőnyomtatható címkék esetén ne töltsön be szalagot a nyomtatóba (hagyja figyelmen kívül a leírás 2–6 lépéseit).

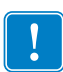

**Fontos** • Olyan szalagot használjon, amely szélesebb a nyomathordozónál, így elkerülheti a nyomtatófej elhasználódását. A szalagnak **kívül** fedőréteggel kell rendelkeznie (részletes információkat a *Felhasználói útmutató* tartalmaz).

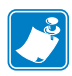

**Megjegyzés** • A szalag maximális hossza ZT210 és ZT220 nyomtatóknál 984 láb (300 m). A szalag maximális hossza ZT230 nyomtatóknál 1476 láb (450 m).

**Nyomathordozó betöltése** A többrétűvé hajtott nyomathordozó vagy a nyomathordozó más módhoz való betöltéséről a *Felhasználói útmutatóban* olvashat.

**Figyelmeztetés** • Ha nyomathordozót vagy szalagot tölt a készülékbe, vegyen le minden ékszert magáról, amely hozzáérhet a nyomtatófejhez vagy a nyomtató egyéb alkatrészeihez.

# A szalag és a hengerelt nyomathordozó Tear-Off (Letépés) módhoz való betöltéséhez tegye a következőket:

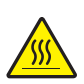

1. Figyelmeztetés • A nyomtatófej forró lehet és súlyos égési sérülést okozhat. Hagyja a nyomtatófejet kihűlni.

A nyomtatófej-kinyitó kar elforgatásával nyissa ki a nyomtatófej szerkezetét.

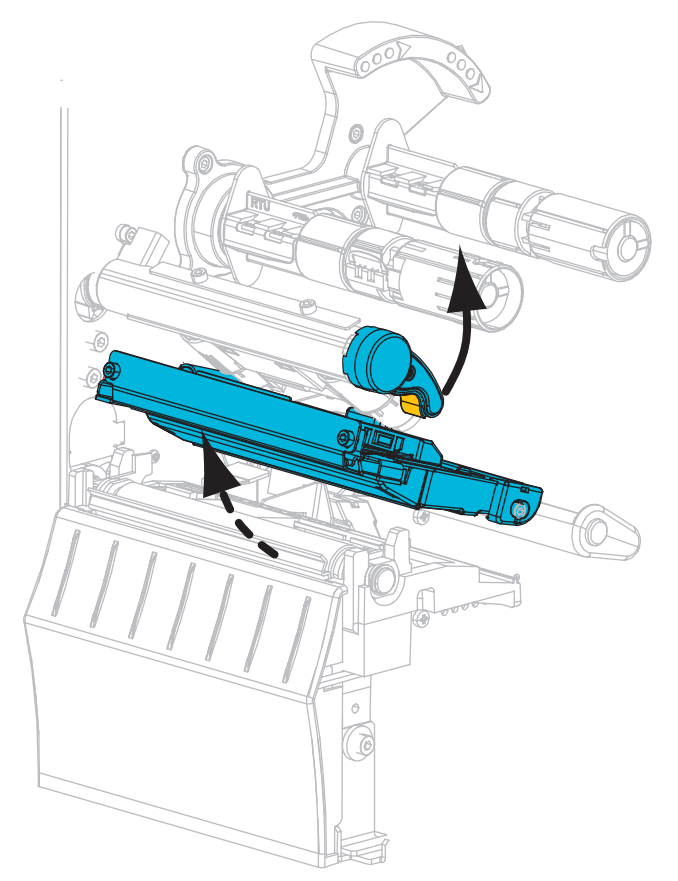

#### Szalag betöltése

**2.** Helyezze a szalagtekercset a szalagadagoló tengelyre oly módon, hogy annak vége a képen látható irányban tekeredjen le. Nyomja be a hengert, amennyire csak tudja.

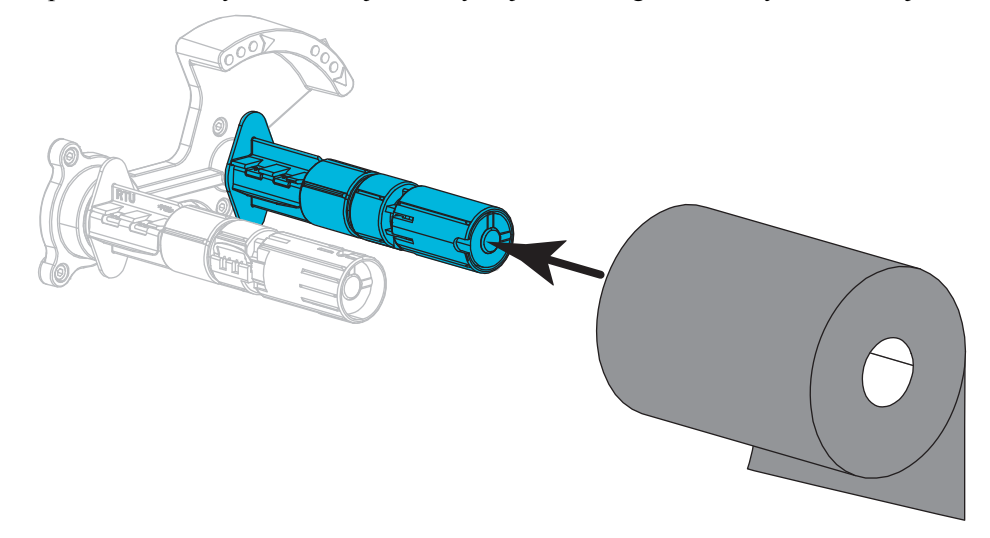

**3.** A nyomtatóját üres szalaghengerű szalagfelcsévélő tengellyel szállítjuk. Ha már nincs benne a henger, akkor helyezzen egy üres szalaghengert a szalagfelcsévélő tengelyre. Nyomja be a hengert, amennyire csak tudja.

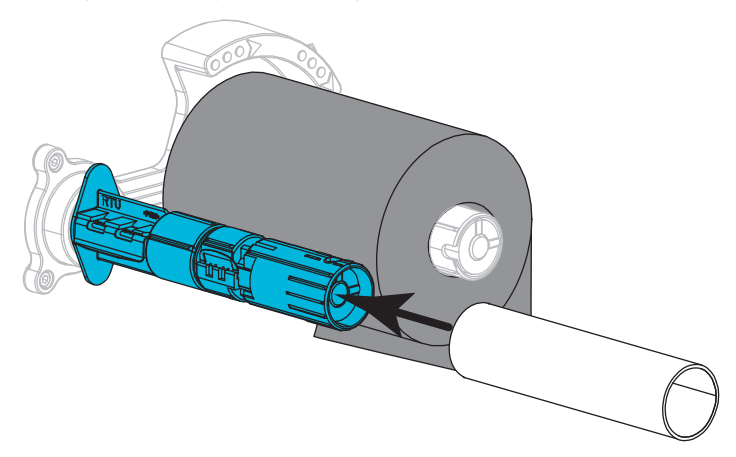

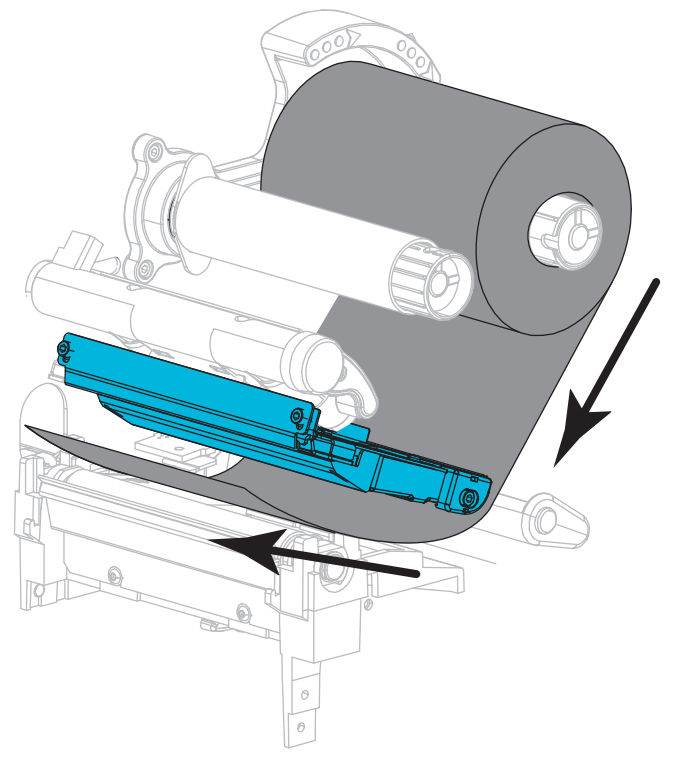

4. Húzza a szalagot a nyomtatófej alá a képen látható módon.

**5.** A szalagvezetőt a nyomtatófej alá a lehető legjobban visszahúzva tekerje fel a szalagot a szalagfelcsévélő tengely köré. A szalagfelcsévélőt a képen látható irányba többször elforgatva szorítsa meg és állítsa be a szalagot.

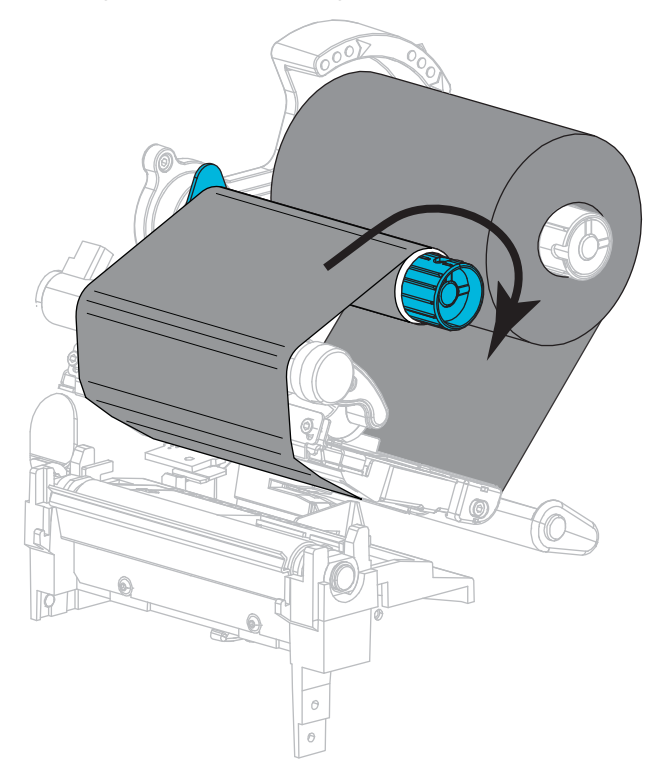

#### Nyomathordozó betöltése

6. Távolítsa el a piszkos címkéket, valamint azokat, amelyeket ragasztó vagy ragasztószalag tart.

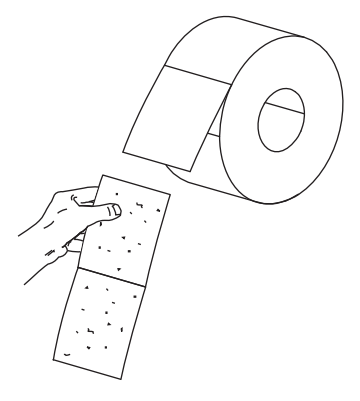

7. Csúsztassa ki, majd hajtsa le a nyomathordozó-adagoló vezetőjét.

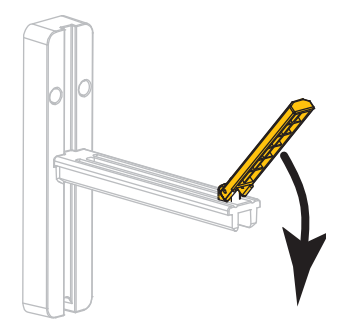

**8.** Helyezze a nyomathordozó-hengert a nyomathordozó-adagoló tartójára. Nyomja be a hengert, amennyire csak tudja.

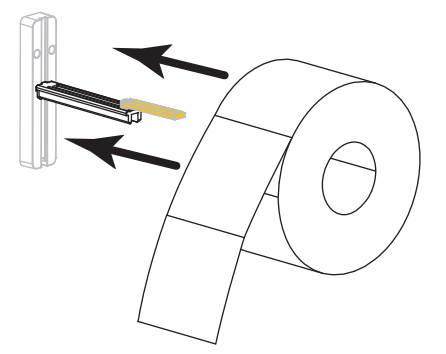

9. Hajtsa fel a nyomathordozó-adagoló vezetőjét.

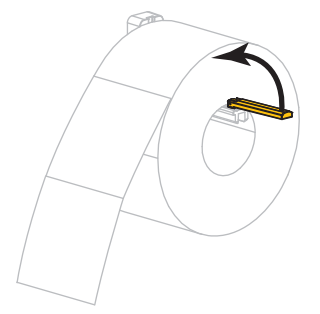

**10.** Csúsztassa be a nyomathordozó-vezetőt, amíg az a nyomathordozó széléhez nem ér.

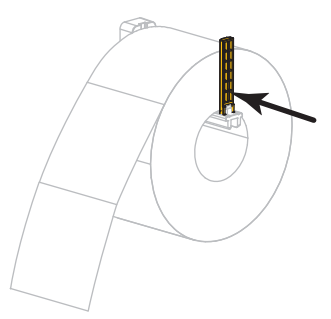

11. Csúsztassa ki teljesen a külső nyomathordozó-vezetőt.

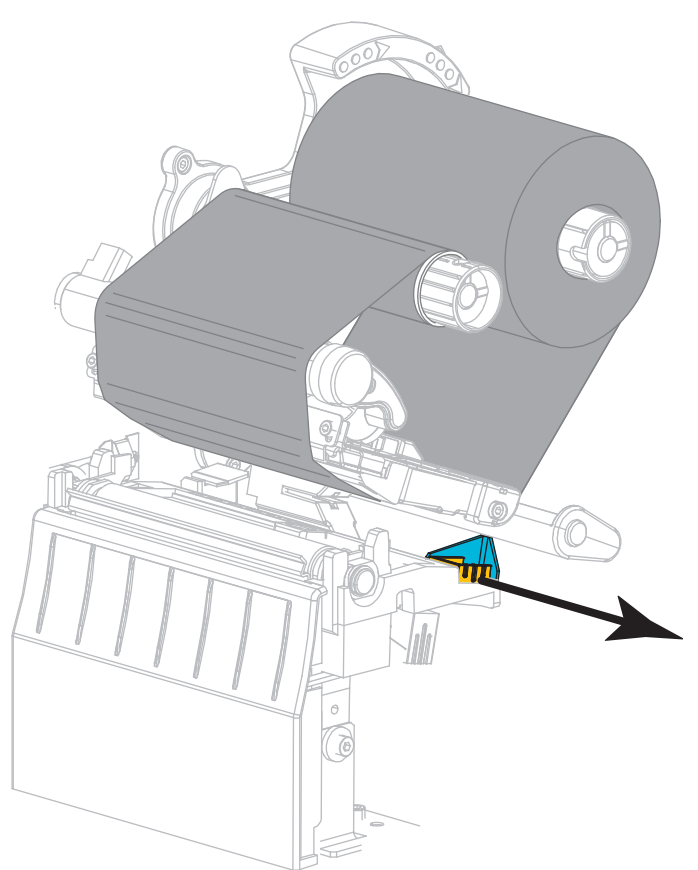

**12.** Csúsztassa a nyomathordozót a nyomathordozó-feszítő és a nyomtatófej alá. Hagyja, hogy a nyomathordozó vége kijöjjön a nyomtató elején.

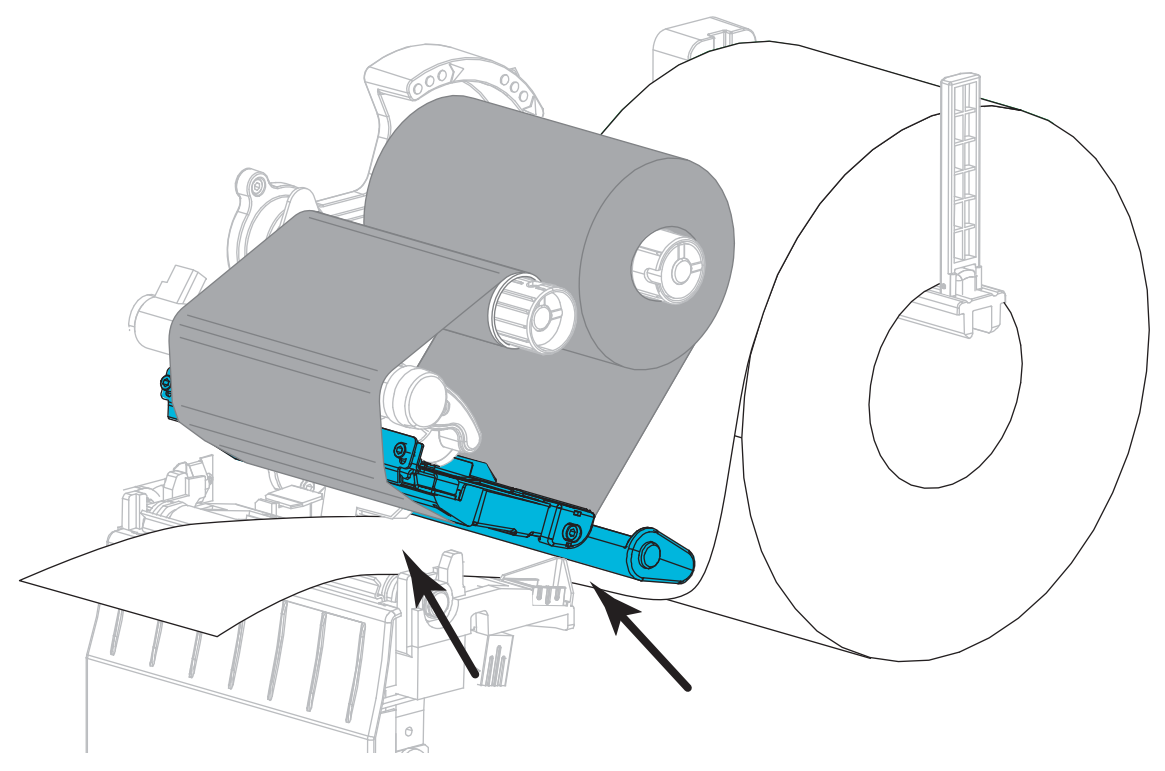

13. Ellenőrizze, hogy a nyomathordozó átmegy az átviteli nyomathordozó-szenzor nyílásán (1) és a belső nyomathordozó-vezető alatt (2). A nyomathordozónak éppen csak hozzá kell érnie az átviteli nyomathordozó-szenzor nyílásának a hátsó részéhez.

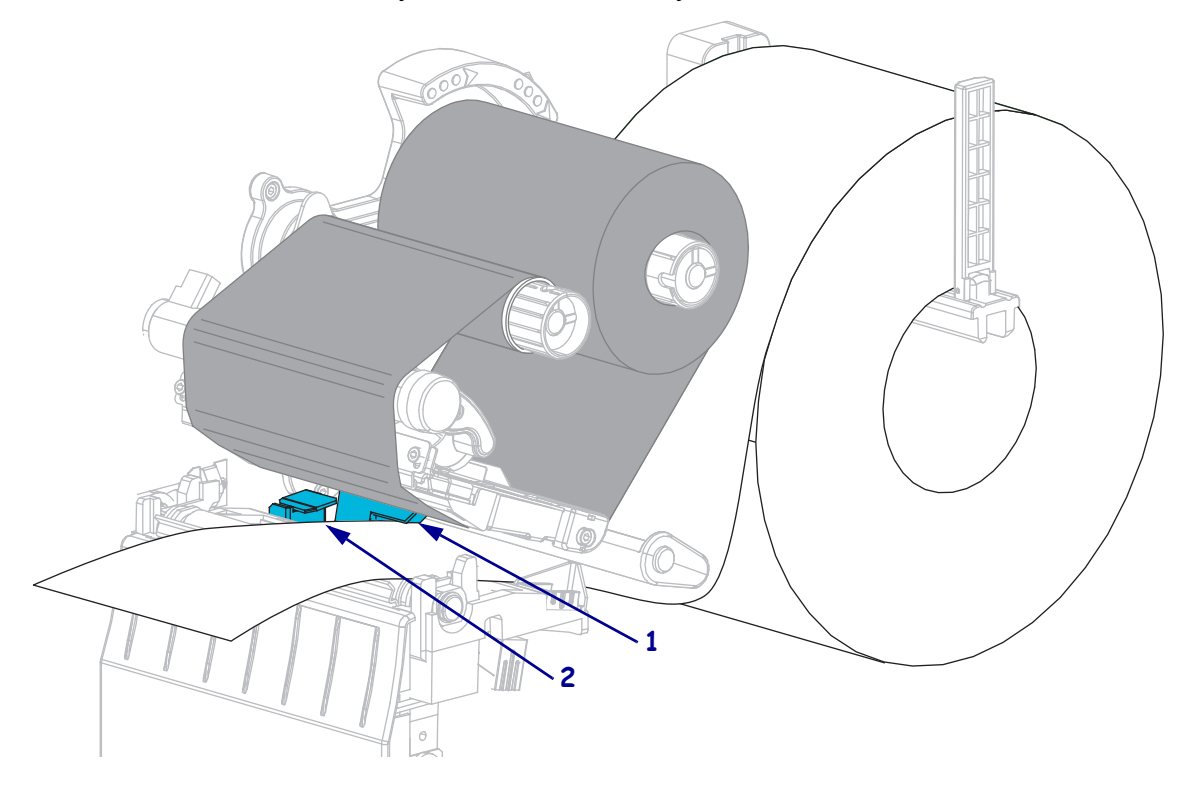

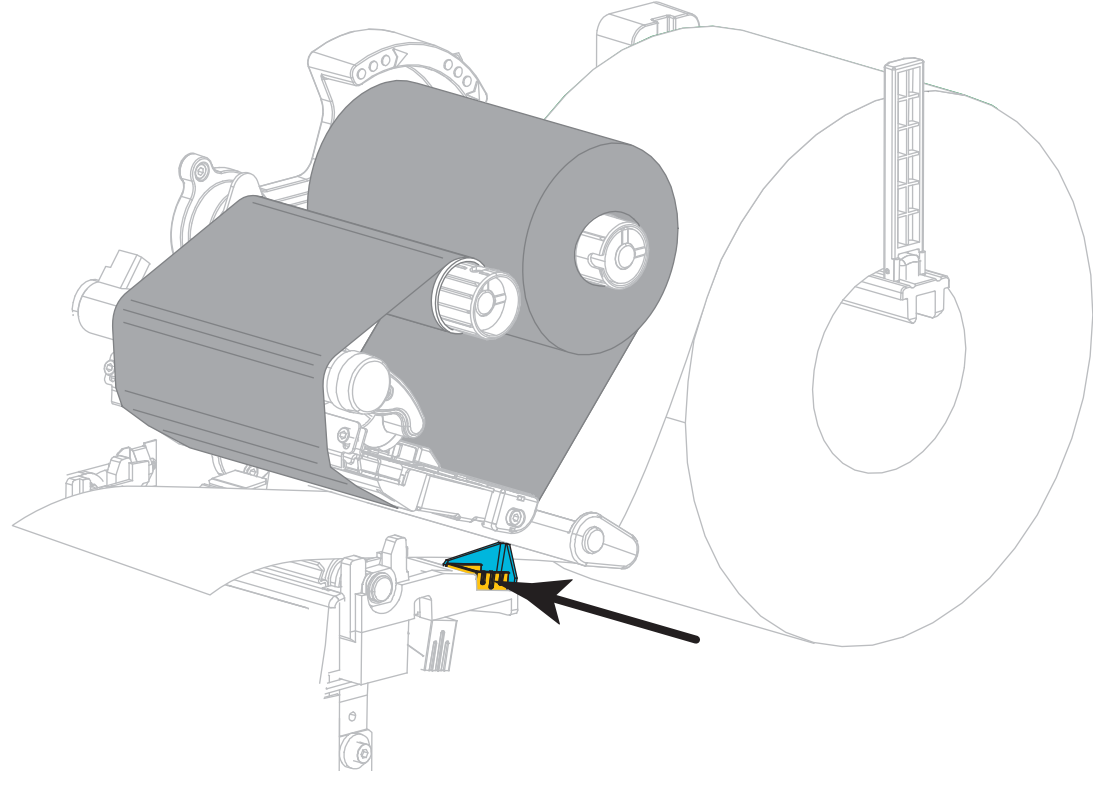

**14.** Csúsztassa be a külső nyomathordozó-vezetőt, amíg az éppen a nyomathordozó széléhez nem ér.

**15.** Fordítsa el lefelé a nyomtatófej-kinyitó karját, amíg az be nem zárul.

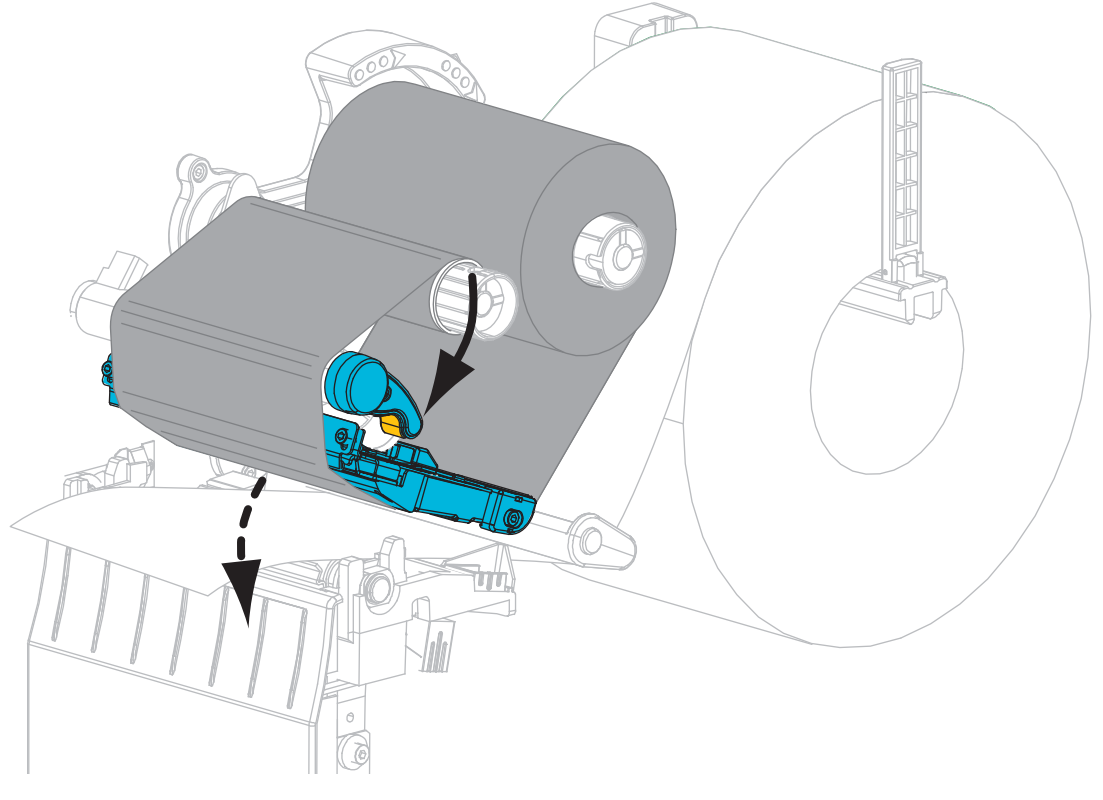

**16.** Szükség szerint nyomja le a PAUSE gombot a nyomtatás engedélyezéséhez.

### Elhasznált szalag eltávolítása

Mindig távolítsa el az elhasznált szalagot a szalagfelcsévélő tengelyről, ha szalaghengert cserél.

#### Az elhasznált szalag eltávolításához végezze el a következő lépéseket:

**1.** Kifogyott a szalag?

| Ha a szalag:   | Akkor:                                                              |
|----------------|---------------------------------------------------------------------|
| Kifogyott      | Folytassa a következő lépéssel.                                     |
| Nem fogyott ki | Vágja le vagy tépje el a szalagot a szalagfelcsévélő tengely előtt. |
|                |                                                                     |

2. Csúsztassa le a használt szalagot tartalmazó hengert a szalagfelcsévélő tengelyről.

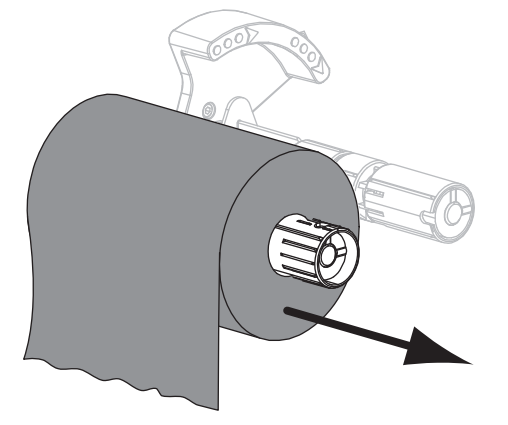

**3.** Dobja ki az elhasznált szalagot. Ismét felhasználhatja a szalagadagoló tengely üres hengerét, ha áthelyezi a szalagfelcsévélő tengelyre.